## **Corrections & Updates**

## **Transistor Curve Tracer**

February 2009, p. 24-31, no. 080068-I

In the circuit diagram (Figure 2, section a), the bussed connection between pin 22 (P3.0) of the R8C/13 module and resistor R24 is missing. This connection is however present on the circuit board, for which no modification is required. In the component list, transistor T2 should be a type BC557A, not BC547A. No modification is required to the PCB or the schematic.

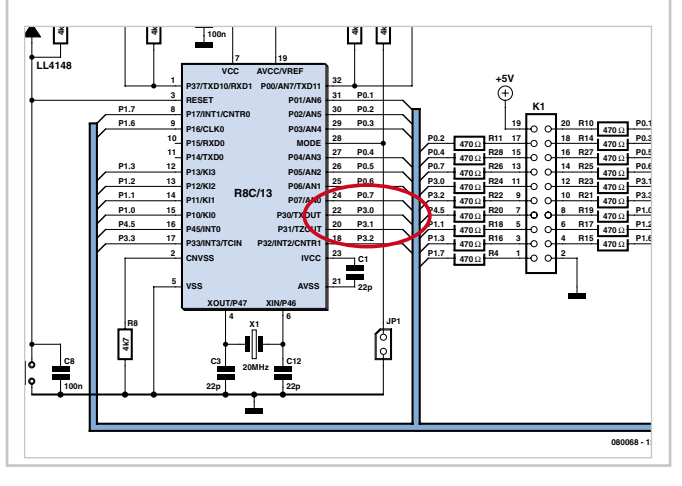